## 仮想環境 Virtual Box と Ubuntu 14.04.5 LTS のインストール手順

## Virtual Box インストール

ORACLE のホームページより、VirtualBox をダウンロードし、インストールします。今回使 用したバージョンは次となります。

VirtualBox Graphical User Interface

Version 5.1.22 r115126 (Qt5.6.2)

Copyright © 2017 Oracle Corporation and/or its affiliates. All rights reserved.

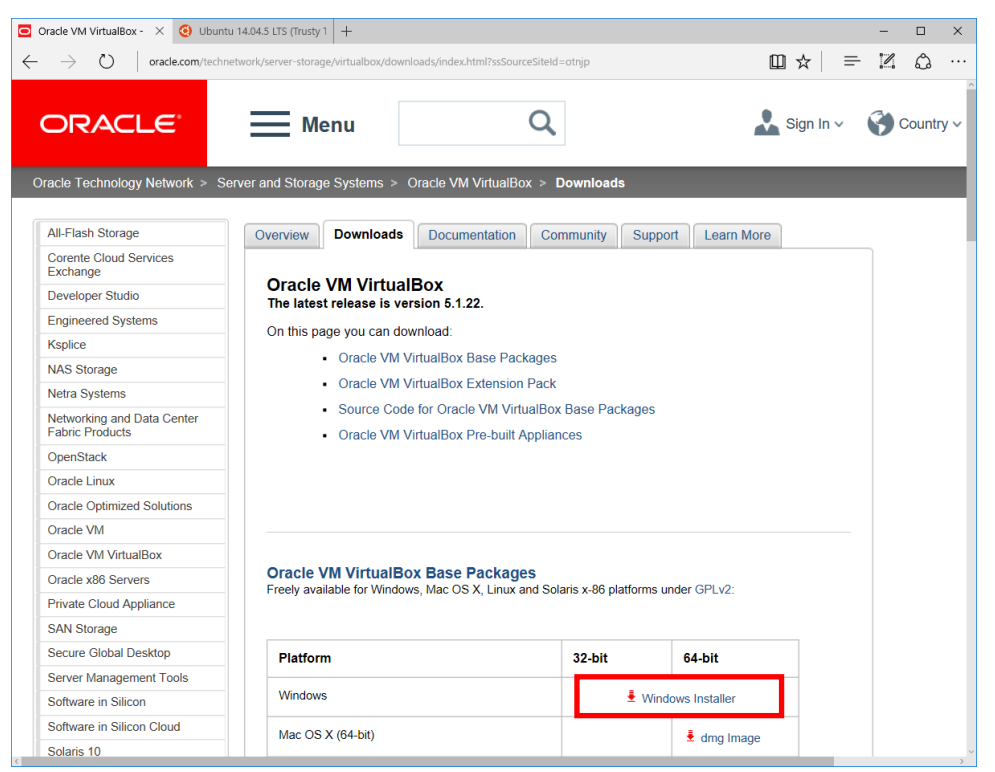

インストールが完了すると、次の画面が表示されます。

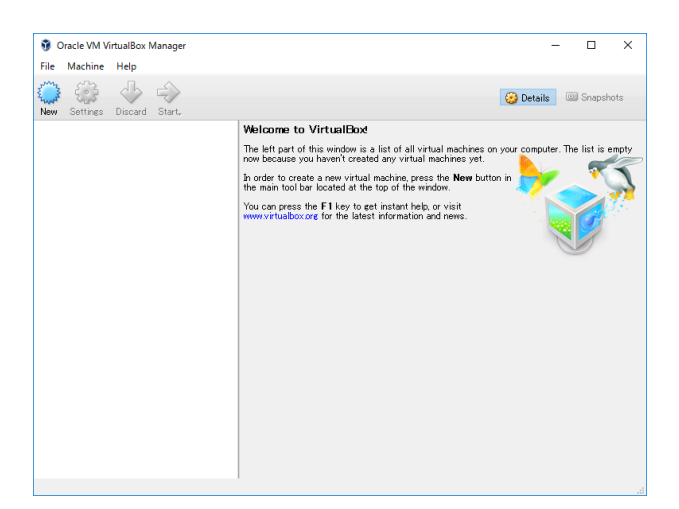

続いて、Ubuntu\* 14.04.5 LTS の ISO ファイルである、

| Oracle VM VirtualBox - Dow      O     Ubuntu 14.04.5 LTS (Tru × +                                                                                                    |                                                                  | -   |   | × |  |  |
|----------------------------------------------------------------------------------------------------|------------------------------------------------------------------|-----|---|---|--|--|
| $\leftarrow$ $\rightarrow$ O   releases.ubuntu.com/14.04                                                                                                    | □ ☆   =                                                          | ľ   | ٩ |   |  |  |
|                                                                                                    |                                                                  |     |   | ^ |  |  |
|                                                                                                    | ubur                                                             | ntu | 0 |   |  |  |
| Ubuntu 14.04.5 LTS (Trusty Tahr)                                                                                                    |                                                                  |     |   |   |  |  |
| Select an image<br>Ubuntu is distributed on two types of images described below.                                                                                                    |                                                                  |     |   |   |  |  |
| Desktop image                                                                                                    |                                                                  |     |   |   |  |  |
| The desktop image allows you to try Ubuntu without changing your computer at all, and at your option to install it permanently later.<br>This type of image is what most people will want to use. You will need at least 384MiB of RAM to install from this image.                                                                                                    |                                                                  |     |   |   |  |  |
| There are two images available, each for a different type of computer:                                                                                                    |                                                                  |     |   |   |  |  |
| 64-bit PC (AMD64) desktop image     Computers based on the AMD64 or EM64T architecture (e.g., At     Xeen, Core 2.) If you have a non-64-bit processor made by AMD, or if you need full support for 32-bit     images instead. Choose this if you are at all unsure.     32-bit PC (I386) desktop image     For almost all PCs. This includes most machines with Intel/AMD/etc type processors and almost all cc     Microsoft Windows, as well as newer Apple Macintosh systems based on Intel processors. | hlon64, Opteron, EM64<br>code, use the i386<br>omputers that run | \$T |   | × |  |  |

ubuntu-14.04.5-desktop-amd64.iso を <u>http://releases.ubuntu.com/14.04/</u>からダウンロ ードします。そして VirtualBox の New ボタンをクリックし、次のとおり設定を行います。

| ? ×                                                                                                    | ? ×                                                                                                    | ? ×                                                                                                    |
|----------------------------------------------------------------------------------------------------|----------------------------------------------------------------------------------------------------|----------------------------------------------------------------------------------------------------|
| Create Virtual Machine                                                                                                    | ← Create Virtual Machine                                                                                                    | ← Create Virtual Machine                                                                                                    |
| Name and operating system                                                                                                    | Memory size                                                                                                    | Hard disk                                                                                                    |
| Please choose a descriptive name for the new virtual<br>machine and select the type of operating system you intend<br>to install on it. The name you choose will be used<br>throughout VirtualBox to identify this machine.<br>Name: Ubuntu 14.04LTS<br>Type: Linux<br>Version: Ubuntu (64-bit) | Select the amount of memory (RAM) in megabytes to be<br>allocated to the virtual machine.<br>The recommended memory size is <b>1024</b> MB.<br><b>1</b> 92 <b>•</b> MB<br><b>1</b> 92 <b>•</b> MB<br><b>1</b> 92 <b>•</b> MB | If you wish you can add a virtual hard disk to the new machine. You can either create a new hard disk file or select one from the list or frem another location using the folder icon.<br>If you need a more complex storage set-up you can skip this step and make the changes to the machine settings once the machine is created.<br>The recommended size of the hard disk is <b>10.00 GB</b> .<br>O not add a virtual hard disk.<br>Create a virtual hard disk file<br>Use an existing virtual hard disk file<br>Empty |
| Expert Mode Next Cancel                                                                                                    | Next Cancel                                                                                                    | Create Cancel                                                                                                    |

OS は Linux\* Ubuntu\* 64bit、Memory 8GiB 以上、HDD はバーチャル HDD を選択、

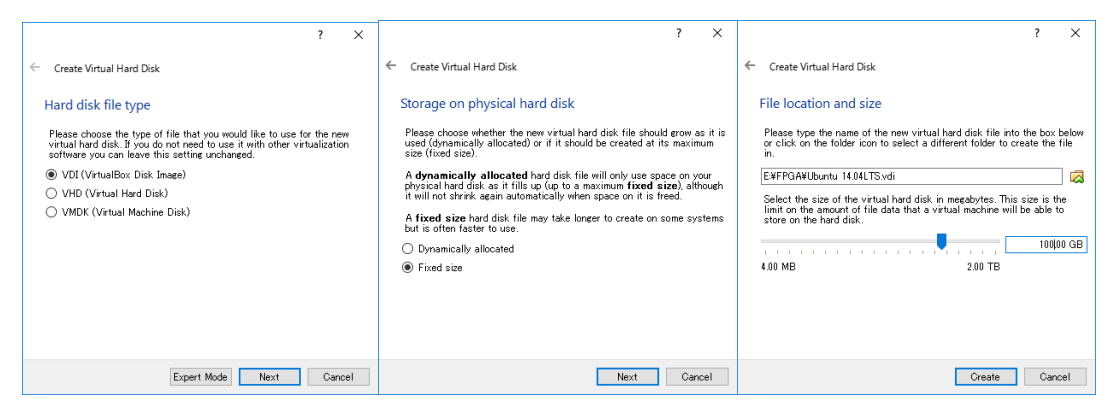

HDD 種類は VDI、速度を重視し固定サイズを選択、HDD のサイズは 100GiB 以上を選択してく ださい。100GiB では、インテル® Quartus® Prime、インテル® SoC FPGA EDS のインストー ルおよび Linux\*ビルドで、ぎりぎりのサイズです。HDD に余裕がある場合は、200GiB 位割 り当ててください。最後に Create をクリックすると、仮想 HDD の構築を開始します。

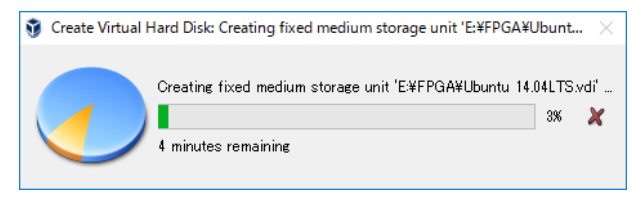

HDD 構築完了後、有効になった Settings ボタンをクリックします。System にて CPU コア数 を指定し、Storage でダウンロードした ISO ファイルを CD-ROM にマップします。

| 🥝 U          | lbuntu 14.04LTS - S | Settings ? ×                       | ۵ (       | Jbuntu 14.04LTS - S | Settings                |                         | ?                  | ×          |
|--------------|---------------------|------------------------------------|-----------|---------------------|-------------------------|-------------------------|--------------------|------------|
|              | General             | System                             |           | General             | Storage                 |                         |                    |            |
|              | System              | Motherboard Processor Acceleration | ×.        | System              | Storage Tree            | Attributes              |                    |            |
|              | Display             | Processor(s):                      |           | Display             | Controller: IDE         | Optical Drive           | IDE Primary Master | - 0        |
| $\mathbf{S}$ | Storage             | I CPU 8 CPUs                       | $\square$ | Storage             | Controller: SATA        | Information             | Cive OD/DVD        |            |
|              | Audio               | 1% 100%                            |           | Audio               | - 😥 Ubuntu 14.04LTS.vdi | Type:<br>Size           | Image<br>1.03 GB   |            |
| ð            | Network             | Extended Features: Enable PAE/NX   | ŀ         | Network             |                         | Location<br>Attached to | E#FPGA¥ubuntu-14   | .04.5-d··· |
|              | Serial Ports        |                                    |           | Serial Ports        |                         |                         |                    |            |
| Ø            | USB                 |                                    | Ø         | USB                 |                         |                         |                    |            |
|              | Shared Folders      |                                    |           | Shared Folders      |                         |                         |                    |            |
| :            | User Interface      |                                    | :         | User Interface      |                         |                         |                    |            |
|              |                     |                                    |           |                     | E 🗖 💠 🗇                 |                         |                    |            |
|              |                     | OK Cancel                          |           |                     |                         |                         | ОКС                | ancel      |

Network をクリックし、Bridged Adapter としてデバイスを追加します。

| 🥝 Ubuntu 14.04LTS - S | ettings                                            | ?   | ×   |
|-----------------------|----------------------------------------------------|-----|-----|
| General               | Network                                            |     |     |
| 🧱 System              | Adapter 1 Adapter 2 Adapter 3 Adapter 4            |     |     |
| Display               | Enable Network Adapter                             |     |     |
| 😡 Storage             | Attached to: Bridged Adapter 💌                     |     | _   |
| 鼬 Audio               | Name: Realtek PCIe GBE Family Controller  Advanced |     | •   |
| Network               |                                                    |     |     |
| Serial Ports          |                                                    |     |     |
| 🏈 USB                 |                                                    |     |     |
| Shared Folders        |                                                    |     |     |
| User Interface        |                                                    |     |     |
|                       | OK                                                 | Can | cel |

最後に OK を押せば、VirtualBox のインストールは完了です。そして、Ubuntu\*インストー ル後に、Windows\*とファイル交換を行うための共有フォルダーの設定を行います。

## Ubuntu\* 14.04.5 LTS インストール

VirtualBox のメイン画面で、START ボタンをクリックし、Ubuntu\*インストーラーを起動します。

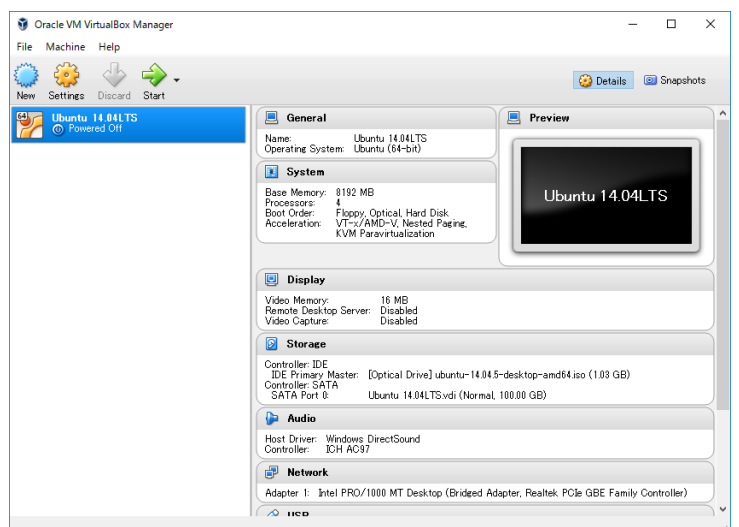

Ubuntu\*の起動が完了すると、次の画面が表示されますので、"Install Ubuntu"をクリッ クします。クリック後は、Preparing to Install Ubuntu 画面で、Download updates while installing と Install this third-party software をチェックして、Continue をクリック します。

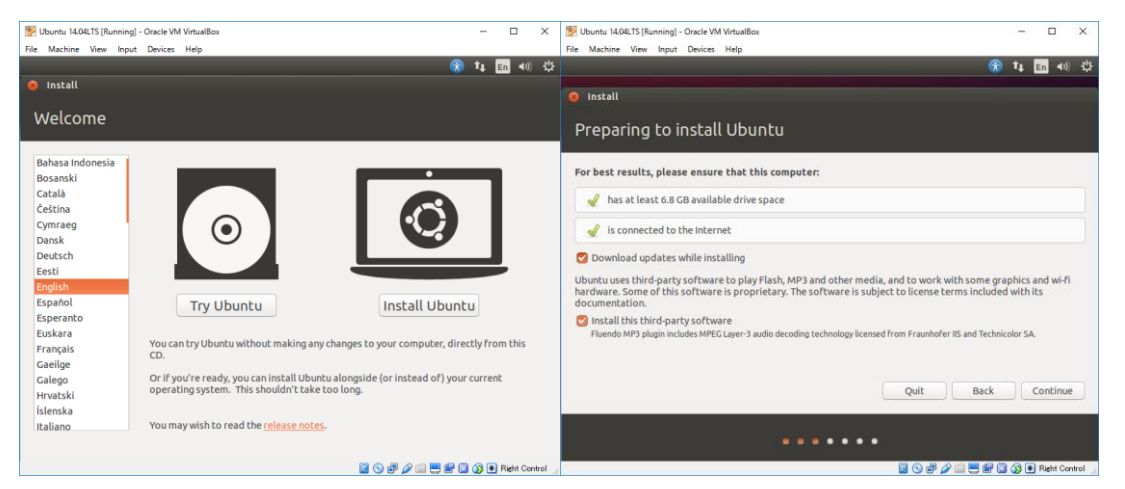

次に、Installation Type は Erase disk and install Ubuntu を選択して、"Install Now" ボタンをクリックすると、HDD を変更する旨の確認ダイアログが開きますので、"Continue" をクリックし、インストールを続けます。

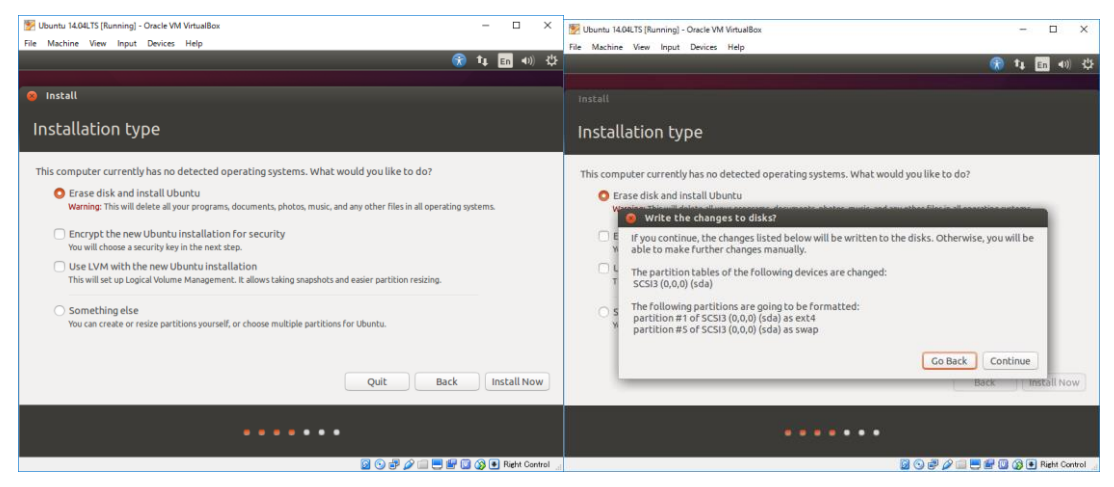

"Where are you?"で、Tokyo を選択し、"Continue"をクリックします。次に、"Keyboard layout"でキーボードの種類を選択します。一般的な日本語キーボードであれば、 Japanese->Japanese を選択します。

| 👺 Ubuntu 14.04LTS [Running] - Oracle VM VirtualBox | - 🗆 X                                                                                                    | 🕎 Ubuntu 14.04LTS [Running] - Oracle VM VirtualBox                                                                                                    | - 🗆 X                               |  |
|----------------------------------------------------|----------------------------------------------------------------------------------------------------|----------------------------------------------------------------------------------------------------|-------------------------------------|--|
| File Machine View Input Devices Help               |                                                                                                    | File Machine View Input Devices Help                                                                                                    |                                     |  |
|                                                    | 👧 📭 🖬 🜒 🕸                                                                                                    |                                                                                                    | 😯 🕇 🖬 🐠 🌣                           |  |
|                                                    |                                                                                                    |                                                                                                    |                                     |  |
| Install                                            |                                                                                                    | Install                                                                                                    |                                     |  |
| Where are you?                                     |                                                                                                    | Keyboard layout                                                                                                    |                                     |  |
|                                                    | Choose your keyboard layout:<br>Indian<br>Iraqi<br>Irish<br>Italian<br>Japanese (PC-98xx Series)<br>Kazakh<br>Khome (Cambodia)<br>Korean | Japanese<br>Japanese - Japanese (Dvorak)<br>Japanese - Japanese (Kana B6)<br>Japanese - Japanese (Marikosh)<br>Japanese - Japanese (Marikosh)<br>Japanese - Japanese (OADG 109A) |                                     |  |
|                                                    |                                                                                                    | Type here to test your keyboard                                                                                                    |                                     |  |
| Токуо                                              |                                                                                                    | Detect Keyboard Layout                                                                                                    |                                     |  |
|                                                    | Back Continue                                                                                                    |                                                                                                    | Back Continue                       |  |
| •••••                                              |                                                                                                    | •••••                                                                                                    |                                     |  |
| 📓 🖓 🐻 🖉                                            | 🖓 📖 🚍 🔡 🚺 🚯 💽 Right Control 💡                                                                                                    |                                                                                                    | 🔯 😘 🗬 🖉 🥅 🗮 🐨 🔘 🐼 🖲 Right Control 🔄 |  |

次は、"Who are you?"で、アカウントとパスワードの設定です。今回名前は fpga とし、 Log in automatically を選択し、自動ログインとしました。また、任意のパスワードを入 カしてください。これは管理者権限のパスワードにもなっていますので、忘れないでくだ さい。そして、"Continue"をクリックします。これで OS ファイルコピーを開始します。

| 🗭 Ubuntu 14.04LTS [Running] - Oracle VM VirtualBox                                                      | - 🗆 ×                                                                                                    | 🛃 Ubuntu 14.04LTS [Running] - Oracle VM VirtualBox — 🗆 🗙                                                                                          |
|----------------------------------------------------------------------------------------------------|----------------------------------------------------------------------------------------------------|----------------------------------------------------------------------------------------------------|
| File Machine View Input Devices Help                                                                    |                                                                                                    | File Machine View Input Devices Help                                                                                                    |
| Install                                                                                                 | �� ti ⊑n 40) ひ                                                                                                    | 🛞 ts 🖬 «0) 🖞                                                                                                    |
| Who are you?                                                                                            |                                                                                                    | Welcome to Ubuntu 14.04                                                                                                    |
| Your name:<br>Your computer's name:<br>Pick a username:<br>Choose a password:<br>Confirm your password: | fpga       Image: Continue         fpga-VirtualBox       Image: Continue         fpga       Image: Continue         fpga       Image: Continue         Continue       Back       Continue | Fast and full of new features, the latest version of Ubuntu makes computing easier than ever, Here are just a few cool new things to look out for |
|                                                                                                    |                                                                                                    | ▶ Copying Files                                                                                                    |
|                                                                                                    | 🔀 😪 🛃 🌽 🗔 🗮 🔛 🐼 💽 Right Control 🖉                                                                                                    | 🔯 🕞 💞 🖉 🚍 👹 🕼 🔅 Right Control                                                                                                    |

インストールが完了すると、Install Complete ダイアログが開きますので、"Restart Now" をクリックし、Ubuntu\*を再起動させます。次の画面が表示されたらリターンキーを押して

## ください。

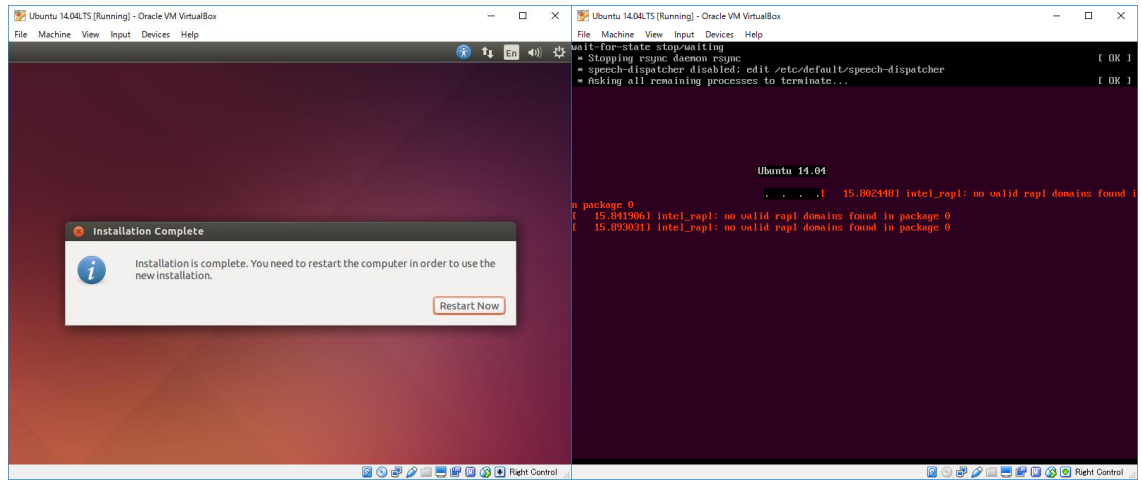

そして、再起動が行われ、Ubuntu\*が起動します。起動直後に新 OS にアップグレードする かの問い合わせダイアログが開きますが、"Don't Upgrade"をクリックし、その後表示 される、確認ダイアログでは "OK"をクリックして、閉じてください。

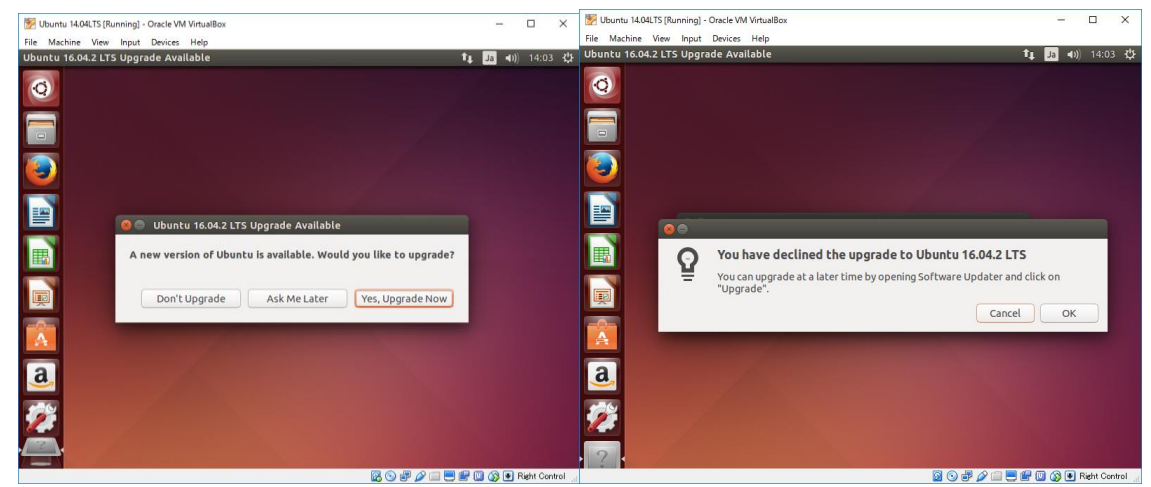

これで、Ubuntu\*のインストールは完了です。